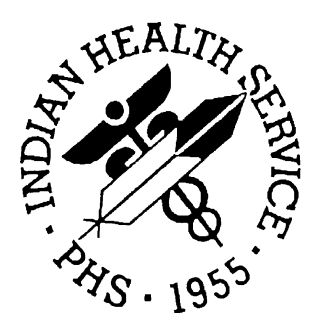

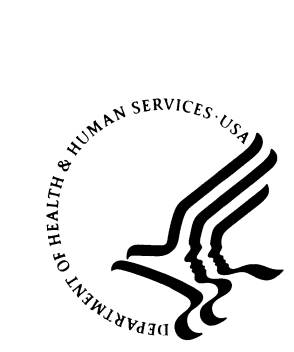

### RESOURCE AND PATIENT MANAGEMENT SYSTEM

# Contract Health System (ACHS)

Patch 6 Addendum

Version 3.1 Patch 6 June 2003

Information Technology Support Center Division of Information Resources Albuquerque, New Mexico

### TABLE OF CONTENTS

| 1.0         | INTRODUCTION          |                                   | 1 |
|-------------|-----------------------|-----------------------------------|---|
| 2.0         | ΡΑΤ                   | 2                                 |   |
|             | 2.1                   | Appeal Status Edit (DAE)          | 2 |
|             | 2.2                   | Denial Status Edit (DSE)          | 5 |
|             | 2.3                   | Send Approval Message to FI (FIM) | 7 |
| 3.0 PATCH 5 |                       | 10                                |   |
| 4.0         | O CONTACT INFORMATION |                                   |   |

# 1.0 Introduction

Please review these changes and add a copy of them to any printed documentation your site may be using for ACHS 3.1. These changes will be integrated into future versions of the software and user manuals and will no longer be considered an addendum at the time of the next release.

Patch 6 of the Contract Health System contains following changes:

- Added new options for Denial Appeals: Appeal Status Edit and Denial Status Edit. (Section 2.1 and 2.2)
- Added new option, Send Approval message to FI. (Section 2.3)

**Note**: For a full list of changes in patch 6, please refer to the patch 6 notes file.

This document also contains the Patch 5 addendum information for ease of use.

#### Patch 5

With the release of Patch 5 in November of 2002 the following HIPAA-related changes were made:

• A new 278 menu with a new X12 Transaction 278 Processing option (section 3.0)

Patch 5 also contains a number of non-HIPAA related fixes and modifications. Please refer to the patch 5 notes file for a complete list of changes.

# 2.0 Patch 6

### 2.1 Appeal Status Edit (DAE)

This option allows for the addition and edit of the appeal status of patient appeals for payment reconsideration by IHS. You can track when the appeal entry was entered followed by its status (upheld, reversed etc.) and the respective appeal level (Local facility, Area, Headquarters). For Tribal programs, Second Level and Final Level were added for the various entities that consider the appeal in the typical Contract Health Service tri-level process.

#### Editing an Appeal Status

- 1. Type DEN at the "Select Contract Health System Option:" prompt.
- 2. Type APP at the "Select CHS Denial/Deferred Services Option:" prompt.
- 3. Type DAE at the "Select Denial Appeal Status Menu Option:" prompt.

```
*****
             *
                    Indian Health Service
                                            *
             *
                 CONTRACT HEALTH MGMT SYSTEM
             *
                  Version 3.1, Jun 11, 2001
             DEMO TRIBE HEALTH CLINIC
      Document Generation ...
  DOC
  PAY
       Pay/Edit Documents ...
  PRT
      Document Printing ...
  ACC
      Account Balances ...
  PT
      Patient Data
  VEN Provider/Vendor Data
 DIS Display Documents ...
 DCR
      Document Control Register
  MGT Facility Management ...
  DEN
      CHS Denial/Deferred Services ...
  XXXX CHS Programmer Utilities
Select Contract Health System Option: DEN CHS Denial/Deferred Services
             Indian Health Service
             *
                                            *
                 CONTRACT HEALTH MGMT SYSTEM
                  Version 3.1, Jun 11, 2001
             DEMO TRIBE HEALTH CLINIC
```

```
ADD
         Enter New Document(s) ...
  CAN
         Cancel Document ...
  PAR
         Parameters ...
  PRT
         Print Patient and/or Vendor Letters ...
  REP
         Reports ...
  SUPP Enter Supplemental Information ...
  APP Denial Appeal Status Menu ...
Select CHS Denial/Deferred Services Option: APP Denial Appeal Status Menu
                        CONTRACT HEALTH MGMT SYSTEM, 3.1
                          DEMO TRIBE HEALTH CLINIC
                           Denial Appeal Status Menu
         Appeal Status Edit
  DAE
  DSE
         Denial Status Edit
Select Denial Appeal Status Menu Option: DAE Appeal Status Edit
      Figure 2-1: Editing an appeal (steps 1-3)
```

- rigure 2-1. Eatling un appeal (steps 1-5)
  - 4. Type the denial number or patient number at the "Enter the Denial Number or Patient:" prompt. The system will display the patient's information.
  - 5. Press the Return key at the "Is This Correct:" prompt if the patient information is correct. The system will then display the patient's CHS denial document information.
  - 6. Type 10 (APPEAL STATUS) at the "Enter Number Of Field To Edit or <RETURN> To Accept: (#-#):" prompt.

```
CONTRACT HEALTH MGMT SYSTEM, 3.1
                     DEMO TRIBE HEALTH CLINIC
                         Appeal Status Edit
Enter the DENIAL NUMBER or PATIENT: 000-OANY-3 ISS: 03/10/1997 SRV:
02/24/1997
You have chosen denial document 000-OANY-3
DEMO, PATIENT
123 S. Main
TULSA OK 74123
Date of service Feb 24, 1997
Is this correct? YES// [RET]
CHS DENIAL DISPLAY
                   PATIENT: DEMO, PATIENT
                                                    CHART#: NONE
DENIAL NO: 000-OANY-3
                                     DENIAL STATUS: Active
```

DATE ISSUED: Mar 10, 1997 ISSUED BY: ROGERS, DEMO 2. DATE OF REQUEST: Mar 15, 1996 1. DATE MED SVC: Feb 20, 1996 3. MEDICAL PRIORITY: I 4. VISIT TYPE: OUTPATIENT 5. PRIMARY PROVIDER: DEMO MEDICAL CENTER HOSPITAL 6. SECONDARY PROVIDERS: DEMO EMERGENCY PHYSICIANS DEMO ARTS LABORATORY INC DMSA 7. PRIMARY DENIAL REASON: EMER. SVC:NO APRVL W/IN 72 HRS 8. \*OTHER RESOURCES: YES9. \*OTHER IHS RESOURCES: NONE10. APPEAL STATUS:APPEAL PENDING11. \*APPEAL TRANSACTION RECORDS: NONE 12. \*CHS OFFICE COMMENTS: NONE \* - CHOOSE THESE FIELDS TO SEE FURTHER INFORMATION Enter Number Of Field To Edit or <RETURN> To Accept: (8-12): 10 Figure 2-2: Editing an appeal (steps 4-6)

- 7. Type the date of the appeal transaction at the "Select Appeal Transaction Date:" prompt. If you are adding a new appeal transaction date, the system will prompt you to confirm your choice.
- 8. Type the appeal transaction status at the "Appeal Transaction Status:" prompt. Type **??** for a list of available options.

```
APPEAL TRANSACTION MENU
Select APPEAL TRANSACTION DATE: APRIL 3 1997 APR 03, 1997
Are you adding 'APR 03, 1997' as
a new APPEAL TRANSACTION DATE (the 1ST for this DENIAL NUMBER)? No// Y
(Yes)
APPEAL TRANSACTION STATUS: ??
Choose from:
APPEAL PENDING
PAYED WITH ADDITIONAL MONEY
REVERSED AFTER APPEAL
UPHELD AFTER APPEAL
APPEAL TRANSACTION STATUS: REVERSED AFTER APPEAL
```

*Figure 2-3: Editing an appeal (steps 7-8)* 

- 9. Type the appeal level at the "Appeal Level:" prompt. Type **??** for a list of available options.
- 10. Type the date the appeal was resolved at the "Appeal Resolve Date:" prompt.
- 11. Type any comments relating to the appeal (50 characters max) at the "Appeal Comments:" prompt.

12. The system will then display the updated patient's CHS denial document information.

```
APPEAL LEVEL: ??
    Choose from:
     L LOCAL SITE - SERVICE UNIT OR HEALTH DIRECTOR
     А
            AREA OFFICE
     Н
            IHS HEADQUARTERS
     S
             TRIBAL PROGRAMS (SECOND LEVEL)
     F
             TRIBAL PROGRAMS (FINAL)
 APPEAL LEVEL: A AREA OFFICE
 APPEAL RESOLVE DATE: APRIL 3 1997 (APR 03, 1997)
 APPEAL COMMENTS: WE HAVE REVERSED OUR DECISION
CHS DENIAL DISPLAY PATIENT: DEMO, PATIENT
                                                      CHART#: NONE
DENIAL NO: 000-OANY-3
                                       DENIAL STATUS: Reversed
DATE ISSUED: Mar 10, 1997
                                      ISSUED BY: ROGERS, DEMO L
1. DATE MED SVC: Feb 24, 1997 2. DATE OF REQUEST: Mar 05, 1997
3. MEDICAL PRIORITY: I
4. VISIT TYPE: OUTPATIENT
5. PRIMARY PROVIDER: DEMO MEDICAL CENTER HOSPITAL
6. SECONDARY PROVIDERS: DEMO EMERGENCY PHYSICIANS
                    DEMO ARTS LABORATORY INC
                    DMSA
7. PRIMARY DENIAL REASON: EMER. SVC:NO APRVL W/IN 72 HRS
8. *OTHER RESOURCES: YES 9. *OTHER IHS RESOURCES: NONE
10. APPEAL STATUS: REVERSED AFTER APPEAL 11. *APPEAL TRANSACTION RECORDS: 1
12. *CHS OFFICE COMMENTS: NONE
            * - CHOOSE THESE FIELDS TO SEE FURTHER INFORMATION
```

Figure 2-4: Editing an appeal (steps 7-11)

### 2.2 Denial Status Edit (DSE)

This option allows you to edit the status of a denial document. You have the option of Reversing, Canceling, or Activating the denial.

If you use the appeal menu to Reverse a denial then the Denial status will be updated accordingly. This option corrects unintentional cancels and reactivates the appeal.

**Note**: When the denial is active it means it is still upheld as a denial.

#### Editing a denial status

1. Type DSE at the "Select Denial Appeal Status Menu Option:" prompt.

- 2. Type the denial number or patient number at the "Enter the Denial Number or Patient:" prompt. The system will display the patient's information.
- 3. Press the Return key at the "Is This Correct:" prompt if the patient information is correct. The system will then display the patient's CHS denial document information.
- 4. The system will display the status of the appeal.

```
CONTRACT HEALTH MGMT SYSTEM
                           DEMO TRIBE HEALTH CLINIC
                          Denial Appeal Status Menu
  DAE
          Appeal Status Edit
         Denial Status Edit
  DSE
Select Denial Appeal Status Menu Option: DSE Denial Status Edit
                       CONTRACT HEALTH MGMT SYSTEM, 3.1
                          DEMO TRIBE HEALTH CLINIC
                               Denial Status Edit
Enter the DENIAL NUMBER or PATIENT:
                                       000-OANY-2 ISS: 03/10/1997 SRV:
02/24/1997
You have chosen denial document 000-OANY-2
JONES, DEMO
BOX 1234
DELAWARE OK 74027
Date of service Feb 24, 1997
Is this correct? YES// [RET]
THE STATUS OF THIS DENIAL IS ACTIVE
```

Figure 2-5: Editing a denial status (steps 1-4)

- 5. Type YES at the "Do You Want To Edit The Denial Status?" prompt.
- 6. Type C (Cancel), R (Reverse), or A (Activate) at the "Cancel, Reverse or Activate this denial? (C/R/A):" prompt.
- 7. The system will then prompt you to confirm your selection by typing YES at the "Are You Sure You Want To (your selection) This Denial? (Y/N)?" prompt.
- 8. The system will confirm that you have either Canceled, Reversed, or Actived the denial.

- 9. Type any comments at the "CHS Office Comments:" prompt. When you are done typing comments, press the Escape key to exit and then press the Return key at the "EDIT Option:" prompt.
- 10. Press the Return key at the "Do You Want To Edit The Appeal Status? NO//" prompt. See section 2.1 to edit an appeal status.
- 11. Type another denial number or patient number at the "Enter the Denial Number or Patient:" prompt or press the Return key to exit this option.

```
DO YOU WANT TO EDIT THE DENIAL STATUS? NO// YES
Cancel, Reverse or Activate this denial? (C/R/A): R
Are You Sure You Want To Reverse This Denial?
The status change will be recorded
Are You Sure You Want To Reverse This Denial? (Y/N)? NO// YES
Now Reversing Denial Number 000-OANY-2
Completed
Enter Notes
CHS OFFICE COMMENTS:
1>REVERSED BY UNIT CHSO
2> [ESC]
EDIT Option: [RET]
DO YOU WANT TO EDIT THE APPEAL STATUS? NO// [RET]
Figure 2-6: : Editing a denial status (steps 5-11)
```

#### 2.3 Send Approval Message to FI (FIM)

Use this option to eliminate the need for paper authorizations being sent to the Fiscal Intermediary (FI) for particular services such as sterilizations and other procedures in support of direct care. Upon issuing a purchase order authorization, you should use this option to send the approval via the Electronic Purchase order transmission to the FI. This option should be used immediately after issuing the purchase order.

#### Sending an approval message

- 1. Type DOC at the "Select Contract Health System Option:" prompt.
- 2. Type FIM at the "Select Document Generation Option:" prompt.

| * * | * * * * * * * * * * * * * * * * | * * * * * * * * * * * * * | * * * * * * * * * * * * * |   |
|-----|---------------------------------|---------------------------|---------------------------|---|
| *   | India                           | n Health Serv             | ice                       | * |
| *   | CONTRACT                        | HEALTH MGMT               | SYSTEM                    | * |

\* Version 3.1, Jun 11, 2001 DEMO TRIBE HEALTH CLINIC DOC Document Generation ... PAY Pay/Edit Documents ... PRT Document Printing ... ACC Account Balances ...  $\mathbf{PT}$ Patient Data VEN Provider/Vendor Data DIS Display Documents ... DCR Document Control Register MGT Facility Management ... DEN CHS Denial/Deferred Services ... XXXX CHS Programmer Utilities Select Contract Health System Option: DOC Document Generation CONTRACT HEALTH MGMT SYSTEM, 3.1 DEMO TRIBE HEALTH CLINIC Document Generation ID Initial Document SUP Supplemental SBO Special Blanket Obligation CAN Cancel Obligation SLO Special Local Obligations REFM Enter/Edit Referral Medical Data 278 X12 Transaction 278 Processing ... FIM Send Approval Message to FI Select Document Generation Option: FIM Send Approval Message to FI

- Figure 2-7: Sending an approval message (steps 1-2)
  - 3. Type the document number at the "Select Document:" prompt. The system will display the document information.
  - 4. Press the Return key to accept the default entry of *YES* at the "Do you want to send a EPO approval message to the FI?" prompt.

| Select Document:  | 0-00003        | 10-25-99     | OPEN       | 0             |
|-------------------|----------------|--------------|------------|---------------|
|                   |                |              |            |               |
|                   |                |              |            |               |
| DOCUMENT: 0-      | 00003          | PAT          | IENT NAME: | DEMO, PATIENT |
| DATE OF SERV      | ICE: NOV 08,   | 1999 APRI    | ROVAL MESS | AGE(S) TO FI: |
| Do you want to se | nd a EPO appro | oval message | to the FI? | YES// [RET]   |

Figure 2-8: Sending an approval message (steps 3-4)

- 5. Type your message at the "CHS-FI Messages:" prompt. You can type **??** for a list of available options.
- 6. The system will then redisplay the document with the added approval message.
- 7. You may type another message at the "Do you want to send a EPO approval message to the FI?" prompt or type NO to exit this option.

```
Select CHS-FI MESSAGES: STERILIZATION// [RET]

DOCUMENT: 0-00003 PATIENT NAME: DEMO,PATIENT

DATE OF SERVICE: NOV 08, 1999 APRROVAL MESSAGE(S) TO FI:

1. Sterilization

Do you want to send a EPO approval message to the FI? YES// NO

Figure 2-9: Sending an approval message (steps 5-7)
```

### 3.0 Patch 5

#### X12 Transaction 278 Processing Option

Patch 5 of the Contract Health System addresses issues related to recent HIPAA Title II requirements. To meet these requirements, this patch implements the X12 transaction set 278 for HIPAA transaction set compliance.

To manually send a 278 transaction:

- 1. Type **DOC** at the main CHS menu.
- 2. Type **278O** (capital "o") at the "Select Document Generation Option:" prompt.
- 3. Type **278O** (capital "o") at the "Select X12 Transaction 278 Processing Option:" prompt.
- 4. Follow the prompts as they appear on your screen.

```
CONTRACT HEALTH MGMT SYSTEM
                                   DEMO HOSP
                         X12 Transaction 278 Processing
   2780
          Manually Send a 278 Trans
Select X12 Transaction 278 Processing Option: 2780 Manually Send a 278 Trans
Device: 76 Job no.: 21 Unix Device: /dev/pts/12 [UCI,VOL]: PRD,DSD
                        CONTRACT HEALTH MGMT SYSTEM, 3.1
                                  DEMO HOSP
                           Manually Send a 278 Trans
Select Document: 1-00001
                                 08-27-01 CANCELED
                                                            1
           _____
                               TRANS
          TRANS
          NUM DATE TYPE AMOUNT
                                 _____

        1
        Aug 27, 2001
        I
        3,000.95
        <INITIAL>

        2
        Aug 27, 2001
        CF
        3,000.95
        <CANCELATION>

Select a transaction: (1-2): 1
Proceed with the send of the Outbound 278? Y// Y
                                                           ES
```

Figure 3-1: Patch 5 changes

## 4.0 Contact Information

If you have any questions or comments regarding this distribution, please contact the ITSC Help Desk by:

| Phone: | (505) 248-4371 or   |
|--------|---------------------|
|        | (888) 830-7280      |
| Fax:   | (505) 248-4199      |
| Wah    | http://www.mana.iba |

- Web: <u>http://www.rpms.ihs.gov/TechSupp.asp</u>
- Email: <u>ITSCHelp@mail.ihs.gov</u>